# ADDING BRIEF MARC RECORDS with Koha Fast cataloging

#### I. When to add a brief MARC record:

- A. You have completed at least two different accurate searches for your item, using the search instructions in sections II and III, but cannot find an exact match.
  - 1. The *first* search must always be the *ISBN*, if available, or *ISSN* (for periodicals) or *UPC* (for movies).
  - 2. The *title* is the recommended *second* search.
  - 3. The *number <u>OR</u>* the *format, publisher, and description* must all match *exactly* before adding your item.
- B. You know what the call number will be.
  - 1. Fiction titles will follow your regular call number format.
  - 2. Some nonfiction call numbers are found in the CIP (Cataloging in Publication) information, usually located on the verso of the title page.

#### II. Finding basic bibliographic information: author, title, publisher, date, etc.

- A. For **books**: use the title page and the verso (back) of the title page. Do not use the cover for title information.
- B. For *audiobooks* and *music CDs*: use the printed side of the disc.
- C. For *Blu-ray* discs and *DVDs*: use the printed side of the disc.
- D. For *periodicals*: use the masthead page; the ISSN might also be in fine print in the first or last pages.
- III. Searching for an existing matching record.

| 9 | Circulation | Patrons | Search      | -     | More 🗸       | 7    |             |
|---|-------------|---------|-------------|-------|--------------|------|-------------|
|   | Check out   | Enter p | patron card | numbe | r or partial | name |             |
| ñ |             |         |             |       |              |      |             |
|   |             |         |             |       |              |      |             |
|   |             |         |             |       |              |      | Circulation |

A. Click on **<u>Circulation</u>** on the Koha home screen. (Either one will work.) Then click on Search catalog.

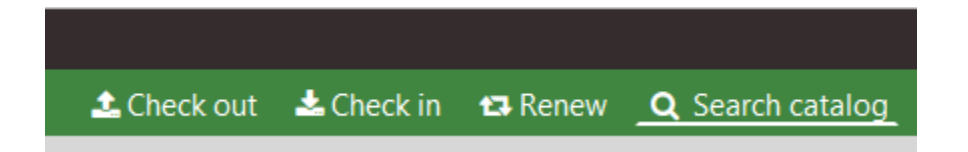

- B. For *books* or *audiobooks*, scan or type the ISBN into search box.
  - If the correct record displays, click the <u>New</u> button to add an item for your library to that record.
     Use the list of required item record fields below to complete the item record.
    - a. Please add large print books only to large print records.
    - b. Please add CD and MP3 audiobooks only to their matching records.
- C. For *periodicals*, search by ISSN (format: NNNN-NNNN)

- 1. It may take some searching to locate the ISSN in the item; it is often *very* fine print in magazines.
- 2. If correct record displays, click the <u>New</u> button to add an issue for your library to that record.
- 3. Make sure you add the issue date to **subfield h.** 
  - a. Use this format: YYYY/MM/DD, or YYYY/MM/DD YYYY/MM/DD for double issues. It will help sort issues chronologically in the OPAC.
  - b. **Do not** add the issue date to the call number, as in Sirsi.
- D. For *DVD, Blu-Ray* or *music CDs*:
  - 1. Search by ISBN, if one is available, or
  - 2. Scan or type UPC code.
  - 3. If either returns a corresponding title, add a call number for your library to that record.
    - a. Please be sure that you add only DVDs to a DVD record, and Blu-Ray discs to a Blu-Ray record.
- E. If multiple records display for any search, please let Chris know ASAP!
- F. If a matching record displays, add your item to the existing record. See **Adding an item to an existing matching MARC record** for more information.
- G. If no corresponding record displays, you will need to proceed with adding a brief MARC record. User permission is required.
- IV. Adding a title to the database (requires permissions in Koha)
  - A. From the Koha home screen, as before, click **<u>Circulation</u>**.
  - B. Click the Fast cataloging button to open the Add MARC record screen.

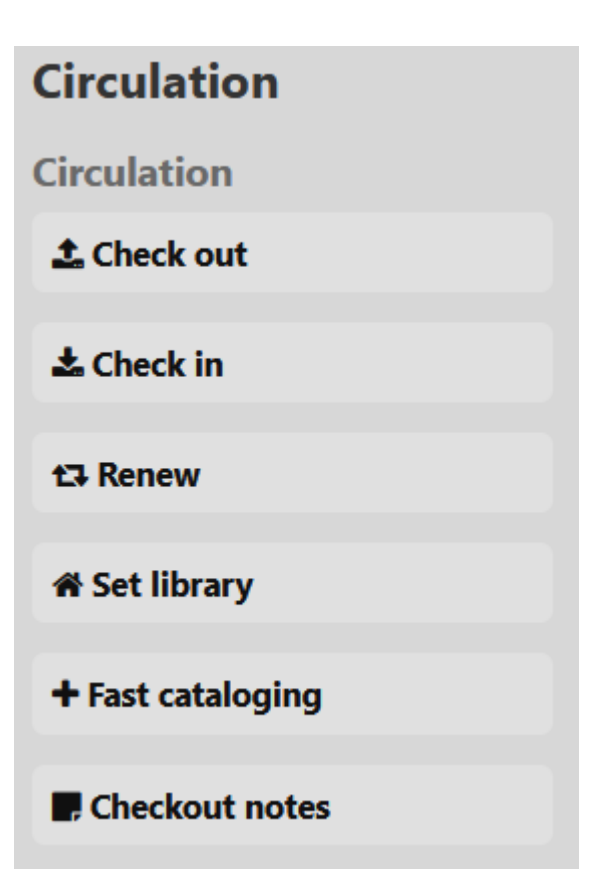

*C.* An abbreviated list of MARC fields will appear. *Please note that each field or subfield is labeled as to what information goes into it.* 

| Add MA                    | RC record                                                                                           |
|---------------------------|----------------------------------------------------------------------------------------------------|
| 🖺 Save 👻                  | Q Z39.50/SRU search 😂 Link authorities automatically 🌣 Settings - Cancel                            |
| 000   010   02            | 0 024 100 245 250 264 300 490 500 700 740 942                                                       |
| <b>000</b> ?<br>≡ 00      | - LEADER 🖘 fixed length control field nam a22 7a 4500                                               |
| <b>010</b> ?[<br>≡ a      | - LIBRARY OF CONGRESS CONTROL NUMBER 🗫 🖛 This icon is used to delete a field.                       |
| ≡ <mark>020</mark> ?      | - INTERNATIONAL STANDARD BOOKNUMBER 📾 🗪                                                             |
| ≡a                        | International Standard Book                                                                         |
| ≡ q                       | Qualifying information                                                                              |
| ≡ <b>024</b> ?<br>≡ a     | - OTHER STANDARD IDENTIFIER C                                                                       |
| <b>100</b> ?              | - MAINENTRYPERSONAL NAME 🚘                                                                          |
| ≡ a                       | Personal name                                                                                       |
| ≡ e                       | Relator term                                                                                        |
| <mark>245</mark> ?<br>≡ a | - TITLESTATEMENT Clicking the text of the field description<br>opens and closes the subfield lines. |
| ≡ b                       | Remainder of title                                                                                  |
| ≡ c                       | Statement of responsibility, etc                                                                    |
| ≡ h                       | Medium                                                                                              |

- 1. Type or scan the *ISBN* into the *020* field in the body of the record, without any spaces between digits.
  - a. For a *periodical*, type the *ISSN* into a 500 field, like this: [022] XXXX-XXXX
  - b. For a *videodisc*, scan UPC code into the *024* field.
- 2. Type *author's name* (last name, first name) into the *100* field.
- 3. Type *title* into the *245* field, exactly as it appears on the title page.
- 4. The following fields are absolutely needed for the CCLS staff to locate a matching MARC record:
  - a. 020 or 024
  - b. Author (if available)
  - c. Title
- 5. Type the *publisher* and *date* into a *264* field, and the *number of pages/discs* into a 300 field if the ISBN, ISSN, or UPC are missing. *It may not be possible to locate a matching MARC record without this information.*
- 6. Other fields you may want to use, but are not necessary for a brief MARC, are:
  - a. 250: edition information (3rd ed., large print ed., etc.)
  - b. 264: location : | **b**publisher, | **c**date.
    - i. **Note:** the *date* needed is the *most recent* on the title page or its verso, *not* the original publication date.
    - ii. Click the 264 link to open the subfields, if needed.
  - c. 300: number of pages or discs.
  - d. 490: series title ; | vseries number.
  - e. 500: note
  - f. 700: joint author, editor, or illustrator (last name, first name)
  - g. 740: alternate title
  - h. 942: Koha item type (choose from the drop-down list)
- D. Make sure all required fields are filled.
- E. Check your spelling and punctuation.
- F. Click **Save and edit items** at the top of the screen.
  - 1. Enter item record information from **section V**, below.
  - 2. Click <u>Save</u> when all required fields are filled.

### V. Required Koha item record fields

- 7. (DDC)
- 8. Collection code
- a. Permanent location (library)
- b. Current location (library)
- c. Shelving location
- d. Date acquired (click box for calendar, then choose today's date)
- g. Normal purchase price
- (h. Issue date for periodicals, volume number for multi-volume books)
- o. Full call number
- p. Barcode
- v. Cost, replacement price (needed for billing!)
- y. Koha item type
  - Click Add item to save the item record.

## VI. Adding multiple copies of the same type of item

- **A.** Beginning with the 22.11 version of Koha, item templates can be added to allow multiple titles of a specific type of material (adult nonfiction or children's easy fiction, for example) to be added more quickly.
- B. If you are adding multiple easy fiction, large print, audiobooks, DVDs, where most item record fields will be the same, you can add a template to fill those repeated fields automatically.
  - 1. Add the item record for the first item, leaving blank all the fields that will change with each new title.
  - 2. Click the Save as template button at the bottom of the screen.
  - 3. Give your template a name that clearly identifies the type of item ("J DVDs" or "New adult fiction" or "Board books").
  - 4. Click Save.
  - 5. When you add the next item, the option to use your template will appear at the top of the item record.
  - 6. Don't forget to fill in date added, call number, barcode, etc., fields that change with each new title!

## VII. Next steps

- A. The processing department staff will run regular reports to locate your brief MARC records so that we can replace them with full catalog records, if possible.
- B. For single-author fiction items, you need do nothing more; your brief-MARC items will be cataloged, in the order they were added.
- C. For nonfiction or multiple-author fiction, adding your items to an "I-can't-find" sheet will provide you with Dewey call numbers and may get them cataloged sooner.
- D. For movies, please make copies of the case insert before adding any labels, add your library's name to each page, and send via delivery envelope to Chris.